#### How to create your account and submit payments online

#### STEP 1

- Go to your portal (provided to you by your management company)

### STEP 2

- To register for the first time, please select your property, and enter all the required info and click on 'Proceed with Registration'.

Log in or Register to Pay Now

| Returning Users                     |                                                        | 2                                                                                              |
|-------------------------------------|--------------------------------------------------------|------------------------------------------------------------------------------------------------|
| Email: EMAIL<br>Password: PASSWORD  |                                                        | PASSWORD                                                                                       |
| New Users Registratio               | n                                                      | <b></b>                                                                                        |
| First Name: *                       | se Choose Property ▼<br>ase Select                     | Last Name: *                                                                                   |
|                                     |                                                        | I agree to the terms and conditions of use.*      This information is and.      CREATE ACCOUNT |
| Powered by PayLease Pay Rent Online | Questions? & 866-729-5327<br>Need Help? Visit our FAQs | SecureTrust<br>Trusted Commerce                                                                |

## STEP 3

- Once in your account's Home page, enter the amount you wish to pay.
- Click on 'Make one-time payment'

|                                                          |                            |                           |         | Welcome: Logout                 |                               |              |        |  |  |  |  |
|----------------------------------------------------------|----------------------------|---------------------------|---------|---------------------------------|-------------------------------|--------------|--------|--|--|--|--|
| PayLease                                                 | Home                       | Make Payment              | AutoPay | Payment History                 | My Payment Method             | s My Profile | Help   |  |  |  |  |
| Property:                                                |                            |                           |         |                                 |                               |              |        |  |  |  |  |
| Property Management Co:                                  |                            |                           |         |                                 |                               |              | HOM    |  |  |  |  |
|                                                          |                            |                           |         |                                 |                               |              |        |  |  |  |  |
| Make a Payment Now                                       |                            |                           |         | Recent Paym                     | ent History                   |              |        |  |  |  |  |
| HOA Fees:                                                |                            | 0                         |         | Trans #                         | Date A                        | mount        | Status |  |  |  |  |
|                                                          |                            |                           |         | There are currently no Payments |                               |              |        |  |  |  |  |
| -                                                        | MAKE                       | ONE-TIME PAYM             | ENT     | Active AutoPa                   | ays                           |              |        |  |  |  |  |
|                                                          |                            |                           |         |                                 |                               |              |        |  |  |  |  |
| Want to set up automat                                   | ic payr                    | nents?                    |         | Amount                          | Acct #                        | Debit Day    | Freq   |  |  |  |  |
| Want to set up automat<br>Schedule an AutoPay at the fre | <b>ic payr</b><br>quency ( | nents?<br>of your choice. |         | Amount <u>Click here to se</u>  | Acct #<br>et up a new AutoPay | Debit Day    | r Freq |  |  |  |  |

## STEP 4

- Choose your payment method and click continue.

| Pavl ease               |           |                               |                              |                                                                                                    |                    |            |                    |      |
|-------------------------|-----------|-------------------------------|------------------------------|----------------------------------------------------------------------------------------------------|--------------------|------------|--------------------|------|
| ie i uy Ecusc           | Home      | Make Payment                  | AutoPay                      | Payment History                                                                                                    | My Payment Methods | My Profile | Help               |      |
| Property:               |           |                               |                              |                                                                                                    |                    |            |                    |      |
| Property Management Co: |           |                               |                              |                                                                                                    |                    | O          | NE-TIME PAY        | MEN  |
|                         |           |                               |                              |                                                                                                    |                    |            |                    |      |
|                         |           |                               |                              |                                                                                                    |                    |            |                    |      |
|                         | You are   | not allowed to Ad             | dd a Credit C                | lard                                                                                                    |                    |            | Need Help?         |      |
| 1 Payment Amount 2      | Payment M | lethod 3                      | Review & S                   | Submit 4                                                                                                    | Receipt            |            | Click here for Sup | port |
| Payment for: HOA Fees P | ayment Am | ount: <b>\$150.00</b>         |                              |                                                                                                    |                    |            |                    |      |
|                         | _         |                               |                              |                                                                                                    |                    |            |                    |      |
| Select a Payment Metho  | bd        |                               |                              |                                                                                                    |                    |            |                    |      |
|                         |           | Standard P<br>Payment posts i | rocessing<br>n 3 business da | expression as a second second | ess Pay ?          |            |                    |      |
| echeck Bank Account     |           | \$9.95 Fee                    |                              | <b>5</b>                                                                                                    | 9.95 Additional    |            |                    |      |
|                         |           |                               |                              | PR                                                                                                    | EVIOUS CONTINUE    |            |                    |      |
| TEP 5                   |           |                               |                              |                                                                                                    |                    |            |                    |      |

Logout

Welcome:

- Fill out the payment method information required and click on continue.

| <b>PayLease</b>            |                   |                     |                           |                        |
|----------------------------|-------------------|---------------------|---------------------------|------------------------|
|                            | Home Make Payment | t AutoPay Payment H | istory My Payment Methods | My Profile Help        |
| Property:                  |                   |                     |                           |                        |
| Property Management Co:    |                   |                     |                           | ONE-TIME PAYMENT       |
| 1 Payment Amount           | 2 Payment Method  | 3 Review & Submit   | 4 Receipt                 | Need Help?             |
| Payment for. HOA rees      |                   |                     |                           | Click here for Support |
| Bank Account Details       |                   |                     |                           |                        |
| Name on Account:           |                   |                     |                           | _                      |
| Bank Name:                 |                   | Account Typ         | e: select →               |                        |
| Routing Number (9 digits): |                   | 0                   |                           |                        |
| Account Number:            |                   | 0                   |                           |                        |
| Confirm Account Number:    |                   |                     |                           |                        |
| * All fields are required  |                   |                     |                           |                        |
|                            |                   | I                   | PREVIOUS CONTINUE         | -                      |

# STEP 6

- Review and click on 'Submit Payment'

| Home Make Payment AutoPay Payment History My Payment Methods My Profile Here   operty: operty ONE     operty Management Co:     Payment Amount Payment Method Review & Submit Receipt     I, confirm that the payment information below is correct and authorize PayLease on   05-18-2018 to debit the account below for \$159.95.     Payment Amount Eor   Payment Amount Eor   Payment Amount Staccount Number:   #159.95 Account Number:   Payment Amount Eor <t< th=""><th></th><th></th><th></th><th></th><th></th><th></th><th></th></t<>                                                                                                    |                                           |                                                   |                          |                   |                    |            |             |
|----------------------------------------------------------------------------------------------------|-------------------------------------------|---------------------------------------------------|--------------------------|-------------------|--------------------|------------|-------------|
| operty:<br>operty Management Co:<br>Payment Amount Payment Method Receipt<br>I, confirm that the payment information below is correct and authorize PayLease on<br>05-18-2018 to debit the account below for \$159.95.<br>PREVIOUS SUBMIT PAYMENT<br>Payment Amount FOIT Payment Details FOIT<br>HOA Fees: \$150.00 Bank Name: Chase<br>Fee: \$9.95 Account Number: #3456<br>Routing Number: 322271627<br>Name on Account: John Doe<br>Payment Recipient<br>Property/Community:<br>Address: City: Rancho Santa Fe<br>State: CA Zip Code: 92091                                                                                                    | IE PayLease                               | Home Make                                         | Payment AutoPay          | Payment History   | My Payment Methods | My Profile | Help        |
| Payment Amount Payment Method Review & Submit Receipt   1, confirm that the payment information below is correct and authorize PayLease on 05-18-2018 to debit the account below for \$159.95. Review & Submit Receipt     Payment Amount EDIT Payment Details EDIT   HOA Fees: \$150.00 Bank Name: Chase   Fee: \$9.95 Account Number: #3456   Routing Number: \$22271627   Name on Account: John Doe     Payment Recipient   Property/Community:   Address: City:   Rancho Santa Fe   State: CA                                                                                                    | Property:                                 |                                                   |                          |                   |                    |            |             |
| Payment Amount Payment Method Review & Submit Receipt     I, confirm that the payment information below is correct and authorize PayLease on 05-18-2018 to debit the account below for \$159.95     Payment Amount EDIT     Payment Amount EDIT     Bank Name: Chase     Routing Number: 322271627     Name on Account: John Doe     Payment Recipient     Property/Community:     Address: City:     City: Rancho Santa Fe        State: CA                                                                                                    | Property Management Co:                   |                                                   |                          |                   |                    | 10         | NE-TIME     |
| Payment Amount Payment Method Review & Submit Receipt     I, confirm that the payment information below is correct and authorize PayLease on 05-18-2018 to debit the account below for \$159.95.     PREVIOUS SUBMIT PAYMENT     Payment Amount EOT   HOA Fees: \$150.00   Fee: \$9.95   Account Number: #3456   Routing Number: \$22271627   Name on Account: John Doe     Payment Recipient   Property/Community:   Address:   Chas:   City:   Rancho Santa Fe   State:   Chase   City:   Rancho Santa Fe State: CA Zip Code: 92091                                                                                                    |                                           |                                                   |                          |                   |                    |            |             |
| Payment Amount Payment Method Review & Submit Receipt     I, confirm that the payment information below is correct and authorize PayLease on 05-18-2018 to debit the account below for \$159.95.     Payment Amount EDIT     Payment Amount EDIT     Payment Amount \$150.00   Bank Name: Chase   Fee: \$150.00   Bank Name: Chase   Routing Number: #3456   Routing Number: 322271627   Name on Account: John Doe     Payment Recipient   Property/Community:   Address: City:   Rancho Santa Fe   State: CA                                                                                                    |                                           |                                                   |                          |                   | _                  |            |             |
| I, confirm that the payment information below is correct and authorize PayLease on 05-18-2018 to debit the account below for \$159.95.<br>PREVIOUS SUBMIT PAYMENT Payment Amount Payment Amount Payment 2 Payment 2 Payment | 1 Payment Amount                          | 2 Payment Method                                  | 3 Review &               | د Submit          | Receipt            |            | Jeed H      |
| I, contirm that the payment information below is correct and authorize PayLease on 05-18-2018 to debit the account below for \$159.95.       PREVIOUS       SUBMIT PAYMENT         Payment Amount       EDIT       Payment Details       EDIT         HOA Fees:       \$150.00       Bank Name:       Chase         Fee:       \$9.95       Account Number:       #3456         Fee:       \$9.95       Account Number:       #3456         Total:       \$159.95       Name on Account:       John Doe         Payment Recipient         Property/Community:       City:       Rancho Santa Fe         State:       CA       Zip Code:       92091                                                                                                    |                                           |                                                   |                          |                   |                    |            |             |
| Payment Amount       EDIT       Payment Details       EDIT         HOA Fees:       \$150.00       Bank Name:       Chase         Fee:       \$9.95       Account Number:       #3456         Total:       \$159.95       Routing Number:       322271627         Name on Account:       John Doe         Payment Recipient         Property/Community:       City:       Rancho Santa Fe         State:       CA       Zip Code:       92091                                                                                                    | I, confirm<br>05-18-2018 to debit the acc | n that the payment inf<br>count below for \$159.9 | ormation below is<br>95. | correct and autho | rize PayLease on   |            | chek here i |
| Payment Amount         EDIT         Payment Details         EDIT           HOA Fees:         \$150.00         Bank Name:         Chase           Fee:         \$9.95         Account Number:         #3456           Total:         \$159.95         Routing Number:         322271627           Name on Account:         John Doe           Payment Recipient           Property/Community:         Ett:           Address:         City:         Rancho Santa Fe           State:         CA         Zip Code:         92091                                                                                                    |                                           |                                                   |                          |                   |                    |            |             |
| Payment AmountEDITPayment DetailsEDITHOA Fees:\$150.00Bank Name:ChaseFee:\$9.95Account Number:#3456Total:\$159.95Routing Number:322271627Total:\$159.95Name on Account:John DoePayment RecipientFroperty/Community:Address:City:Rancho Santa FState:CAZip Code:92091                                                                                                    |                                           |                                                   |                          | PREVIOUS          | SUBMIT PAYMENT     |            |             |
| HOA Fees:       \$150.00       Bank Name:       Chase         Fee:       \$9.95 $Account Num ber:$ #3456         Total: $Bank Name:$ $Bank Name:$ $Bank Name:$ $Parent Recipient$ $Bank Name:$ $Bank Name:$ $Bank Name:$ Property/Community: $Account Num ber:$ $Bank Name:$ $Bank Name:$ Address:       City: $Bank Name:$ $Bank Name:$ State:       CA       Zip Cote: $92091$                                                                                                    | Payment Amount                            | EDIT                                              | Payment Deta             | ails              | EDIT               |            |             |
| Fee:\$9.95Account Number:#3456 $Total:\$159.95Routing Number:32271627Name on Account:John DoePayment RecipientProperty/Community:Address:City:Rancho SantzState:CAZip Colspan="4">92091$                                                                                                    | HOA Fees:                                 | \$150.00                                          | Bank Name:               | Cł                | nase               |            |             |
| Payment Recipient         Site         City:         Rancho Santa           Property/Community:         City:         Rancho Santa           State:         CA         Zip Code:         92091                                                                                                    | Fee:                                      | \$9.95                                            | Account Numb             | ber: #3           | 3456               |            |             |
| Payment Recipient     City:     Rancho Santa Fe       State:     CA     Zip Code:     92091                                                                                                    | Total                                     | ¢150.05                                           | Routing Numb             | er: 32            | 2271627            |            |             |
| Payment Recipient       Property/Community:       Address:     City:     Rancho Santa Fe       State:     CA     Zip Code:     92091                                                                                                    | Total:                                    | Iotal: \$159.95                                   |                          | unt: Jo           | hn Doe             |            |             |
| Payment Recipient       Property/Community:       Address:     City:       Rancho Santa Fe       State:     CA       Zip Code:     92091                                                                                                    |                                           |                                                   |                          |                   |                    |            |             |
| Property/Community:       Address:     City:     Rancho Santa Fe       State:     CA     Zip Code:     92091                                                                                                    | Payment Recipient                         |                                                   |                          |                   |                    |            |             |
| Address:     City:     Rancho Santa Fe       State:     CA     Zip Code:     92091                                                                                                    | Property/Community:                       |                                                   |                          |                   |                    |            |             |
| State: CA Zip Code: 92091                                                                                                    | Address:                                  | City:                                             |                          | Rancho Santa Fe   |                    |            |             |
|                                                                                                    | State:                                    | CA Zip C                                          | Iode:                    | 92091             |                    |            |             |

- Once you submit your payment, your transaction will show on your home page as processing.

| ie ray Lease                   | Home    | Make Payment                              | AutoPay | Payment History | My Payment Meth | ods My Profile         | Help       |
|--------------------------------|---------|-------------------------------------------|---------|-----------------|-----------------|------------------------|------------|
| Property:                      |         |                                           |         |                 |                 |                        |            |
| Property Management Co:        |         |                                           |         |                 |                 |                        | HOME       |
|                                |         |                                           |         |                 |                 |                        |            |
|                                |         |                                           |         | Recent Paymo    | ent History     |                        |            |
| Make a Payment Now             |         |                                           |         | ·               | ,               |                        |            |
| HOA Fees: \$                   |         | 0                                         |         | Trans #         | Date            | Amount                 | Status     |
|                                |         |                                           |         | 104819885       | jan 07 18       | \$31 <mark>7.95</mark> | Processing |
|                                | MAKE (  | ONE-TIME PAYM                             | ENT     |                 |                 |                        |            |
|                                |         |                                           |         | Active Autopa   | iys             |                        |            |
| Want to set up automat         | ic payn | nents?                                    |         | Amount          | Acct #          | Debit Day              | Freq       |
| Schedule an AutoPay at the fre |         | <u>Click here to set up a new AutoPay</u> |         |                 |                 |                        |            |
|                                |         | GET STAR                                  | TED     |                 |                 |                        |            |

## How to set up recurring payments (autopay)

### STEP 1

- Login to your account

STEP 2

- Go to the 'AutoPay' tab, and click 'create new autopay'

| i ruy Leuse                                                                            | Home    | Make Payment     | AutoPay    | Payment History    | My Payment Methods | My Profile | Help  |               |  |  |
|----------------------------------------------------------------------------------------|---------|------------------|------------|--------------------|--------------------|------------|-------|---------------|--|--|
| Property:                                                                              |         |                  |            |                    |                    |            |       |               |  |  |
| Property Management Co:                                                                |         |                  |            |                    |                    |            |       | AUTOPAY       |  |  |
|                                                                                        |         |                  |            |                    |                    |            |       |               |  |  |
|                                                                                        |         |                  |            |                    |                    |            | CREAT | E NEW AUTOPAY |  |  |
| There are currently no AutoPays scheduled. Use the Create New AutoPay button to begin. |         |                  |            |                    |                    |            |       |               |  |  |
|                                                                                        |         |                  |            |                    |                    |            |       |               |  |  |
| There are currently no AutoPays                                                        | schedul | ed. Use the Crea | ate New Au | utoPay button to b | begin.             | <b>r</b>   |       |               |  |  |

#### STEP 3

- Fill in the amount and click continue.

| f PayLease                           | Home      | Make Payment | AutoPay   | Payment History | My Payment Methods | My Profile | Help         |            |
|--------------------------------------|-----------|--------------|-----------|-----------------|--------------------|------------|--------------|------------|
| Property:<br>Property Management Co: |           |              |           |                 |                    |            | Fixe         | ed AutoPay |
| 1 Payment Amount                     | 2 Payment | 3            | Payment I | Method 4        | Review & Submit    |            | Need He      | elp?       |
| HOA Fees:                            | s _       | 100.00       |           |                 |                    |            | Click here f | or Support |
|                                      |           |              |           |                 | CONTINUE           | 2          |              |            |

## STEP 4

- Choose the date for your recurring payment (Note: if you've already paid your rent for the month, you need to select a future date.)
- Choose your frequency (how often the auto-pay should run)
- Keep the indefinite box checked off if you don't have an end date, or uncheck it and select the final payment month and year. Click continue.

| ie i ay Lease                                   | Home  | Make Payment | AutoPay                | Payment History | My Payment Methods | My Profile | Help |               |
|-------------------------------------------------|-------|--------------|------------------------|-----------------|--------------------|------------|------|---------------|
| Property:                                       |       |              |                        |                 |                    |            |      |               |
| Property Management Co:                         |       |              |                        |                 |                    |            | F    | Fixed AutoPay |
|                                                 | 1     |              |                        |                 |                    |            |      |               |
| 1 Payment Amount 2 Pa                           | yment | 3            | Payment                | Method 4        | Review & Submit    |            |      |               |
|                                                 |       |              |                        |                 |                    |            |      |               |
| Recurring Payment Date: *                       |       | 07/0         | 01/2018                |                 | 3                  |            |      |               |
| Payment Frequency: *                            |       | Qua          | <mark>irterly</mark> – |                 |                    |            |      |               |
| Final Payment Month/Year: *                     |       |              | ndefinite              |                 | _                  |            |      |               |
|                                                 |       |              |                        |                 | 3                  |            |      |               |
| Fields marked with an asterisk (*) are required | d.    |              |                        |                 |                    |            |      |               |
|                                                 |       |              |                        | PRE             |                    |            |      |               |

- Choose your payment method (previous step 4. If no payment method is saved in your account, then follow the step 5 from the previous instructions to add a payment method)

# STEP 6

- Review and click on 'schedule autopay'

| PayLease                                                                                  | Home Make                                                                              | Payment AutoPay Paymer                                                                                     | nt History My Payment Method                                                                                                | s My Profile Help                    |
|-------------------------------------------------------------------------------------------|----------------------------------------------------------------------------------------|----------------------------------------------------------------------------------------------------|----------------------------------------------------------------------------------------------------|--------------------------------------|
| Property:<br>Property Management Co:                                                      |                                                                                        |                                                                                                    |                                                                                                    | Fixed AutoPay                        |
| Payment Amount<br>I, confirr<br>05-18-2018 to set up the A<br>am responsible for cancelir | 2 Payment<br>In that the payment inf<br>utoPay (automatic rect<br>og my AutoPay when L | Payment Method<br>ormation below is correct a<br>urring payment) with the det<br>am moving from my Propert | Review & Submit     A Review & Submit     authorize PayLease on     tails below. I understand I     ty.     SCHEDULE AUTOPA | Need Help?<br>Click here for Support |
| Payment Amount                                                                            | EDIT                                                                                   | Payment Details                                                                                            | EDIT                                                                                                    |                                      |
| HOA Fees:                                                                                 | \$100.00                                                                               | Bank Name:                                                                                                 | Chase                                                                                                    |                                      |
| Fee:                                                                                      | \$2.95                                                                                 | Account Number:                                                                                            | #3456                                                                                                    |                                      |
| Total                                                                                     | ¢100.05                                                                                | Routing Number:                                                                                            | 322271627                                                                                                    |                                      |
| TOLAI.                                                                                    | \$102.95                                                                               | Name on Account:                                                                                           | John Doe                                                                                                    |                                      |
| Payment Scheduling                                                                        |                                                                                        |                                                                                                    | EDIT                                                                                                    |                                      |
| Payment Start Date:                                                                       | 07/01/2018                                                                             | Payment End Date:                                                                                          | Indefinite                                                                                                    |                                      |
| Payment Frequency:                                                                        | Quarterly                                                                              |                                                                                                    |                                                                                                    |                                      |
| Payment Recipient Property/Community:                                                     |                                                                                        |                                                                                                    |                                                                                                    |                                      |
| Address:                                                                                  | City:                                                                                  | Rancho                                                                                                    | Santa Fe                                                                                                    |                                      |
| State:                                                                                    | CA Zip C                                                                               | Code: 92091                                                                                                |                                                                                                    |                                      |

- You can view, skip, edit or cancel the autopay on your account by going to your 'Recurring Payment' tab.

| 1 Pa        |                      |            |              |         |                 |                    |            |        |                         |
|-------------|----------------------|------------|--------------|---------|-----------------|--------------------|------------|--------|-------------------------|
|             | y LCusc              | Home       | Make Payment | AutoPay | Payment History | My Payment Methods | My Profile | Help   |                         |
| Property:   |                      |            |              |         |                 |                    |            |        |                         |
| Property Ma | nagement Co:         |            |              |         |                 |                    |            |        | AUTOPAY                 |
| AutoPay     | was successfully cre | eated.     |              |         |                 |                    |            |        |                         |
|             |                      |            |              |         |                 |                    |            | CREATE | E NEW AUTOPAY           |
| Status      | Start Date           | End Date   | Debit Day    | Freq    | uency Acco      | ount # Amo         | ount       |        |                         |
| Active      | Jul 2018             | Indefinite | 1            | Quar    | terly Cha       | se #3456 \$10      | 2.95       |        | <u>Skip Edit Cancel</u> |